## ประชุมใหญ่สามัญสภาวิศวกร ประจำปี 2568

**18** กุมภาพันธ์ 2568 เวลา 09.00-12.00 น.

# <mark>คู่มือการใช้งานระบบ Zoom</mark> เพื่อเข้าร่วมประชุมใหญ่

PC
%
Notebook

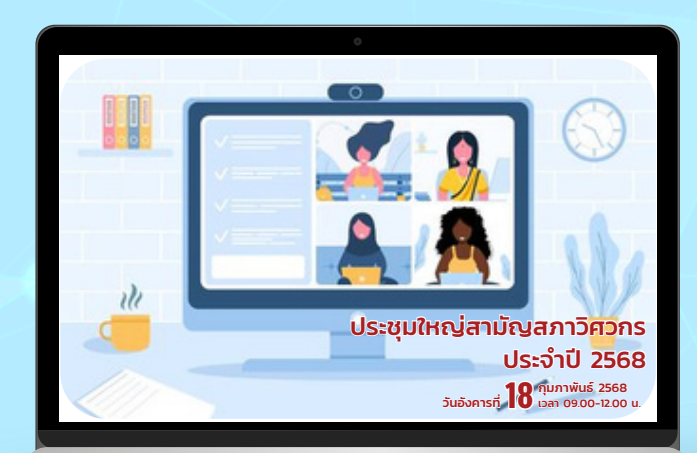

#### ์ประชุมใหญ่สามัญสภาวิศวกร ประจำปี 2568

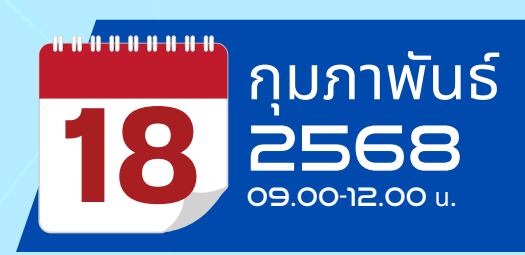

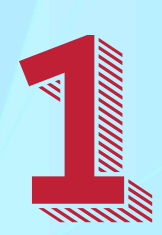

สำหรับผู้ที่ยังไม่มี Application Zoom ให้ไป Download Program ที่เว็บ Zoom: <u>https://zoom.us/download</u> หรือ ค้นหา "Zoom download" ใน Google (เครื่องที่ใช้ระบบปฏิบัติการ Windows ให้เลือกตาม System type ของตัวเอง)

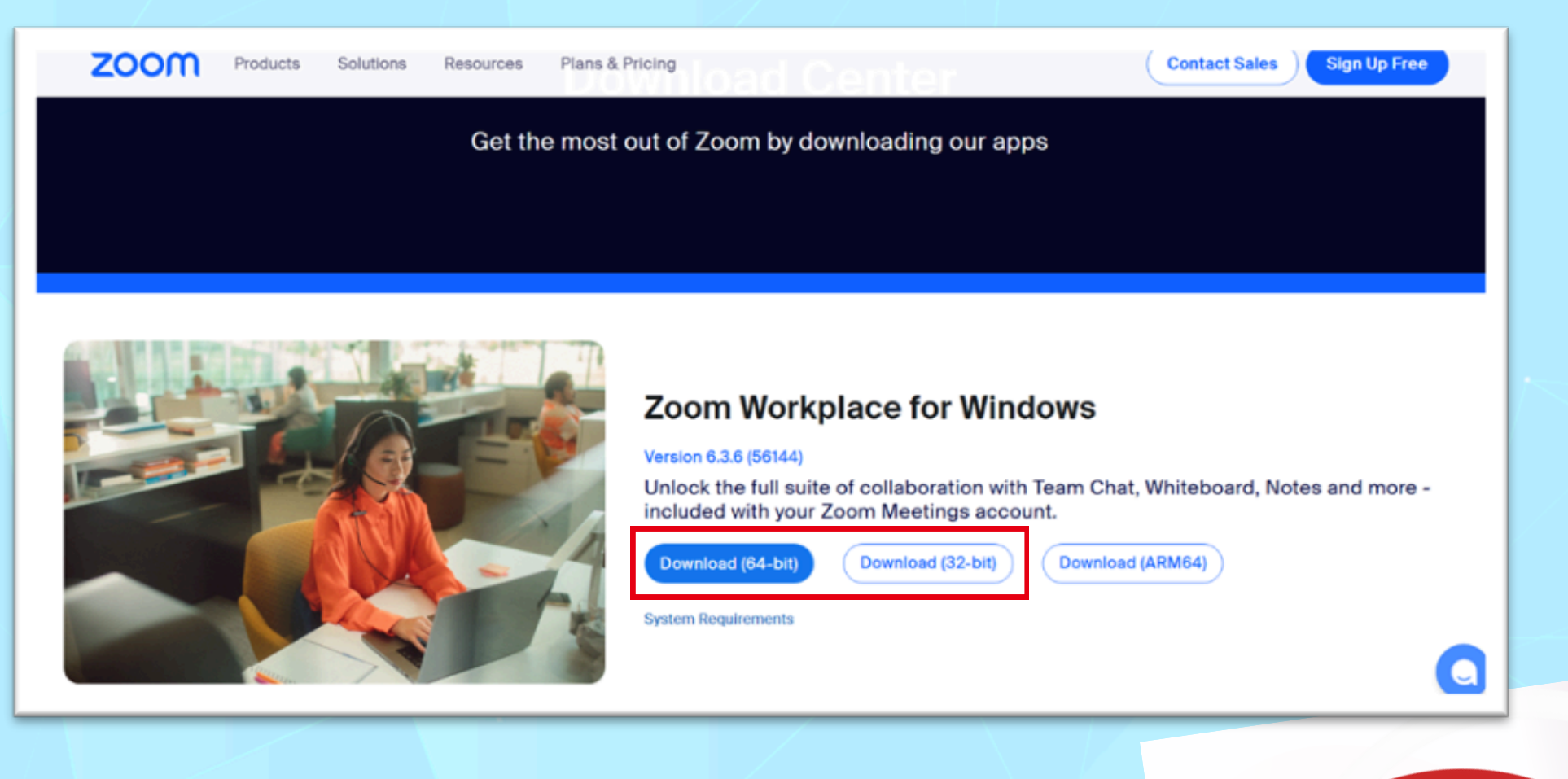

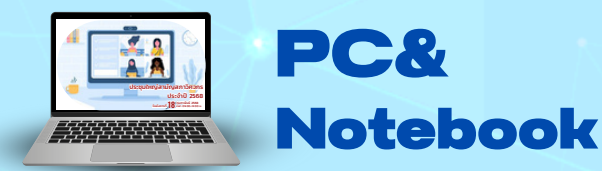

#### ์ประชุมใหญ่สามัญสภาวิศวกร ประจำปี 2568

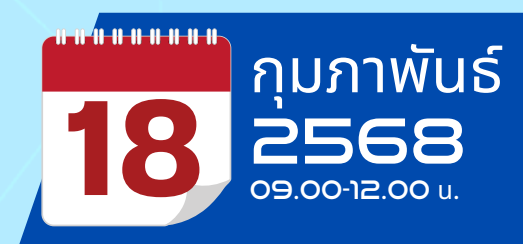

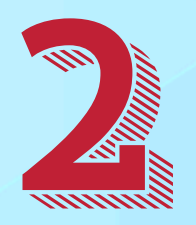

#### ติดตั้ง Program โดย Double Click ที่ไฟล์ ZoomInstallerFull.exe ที่ได้ดาวน์โหลดไว้

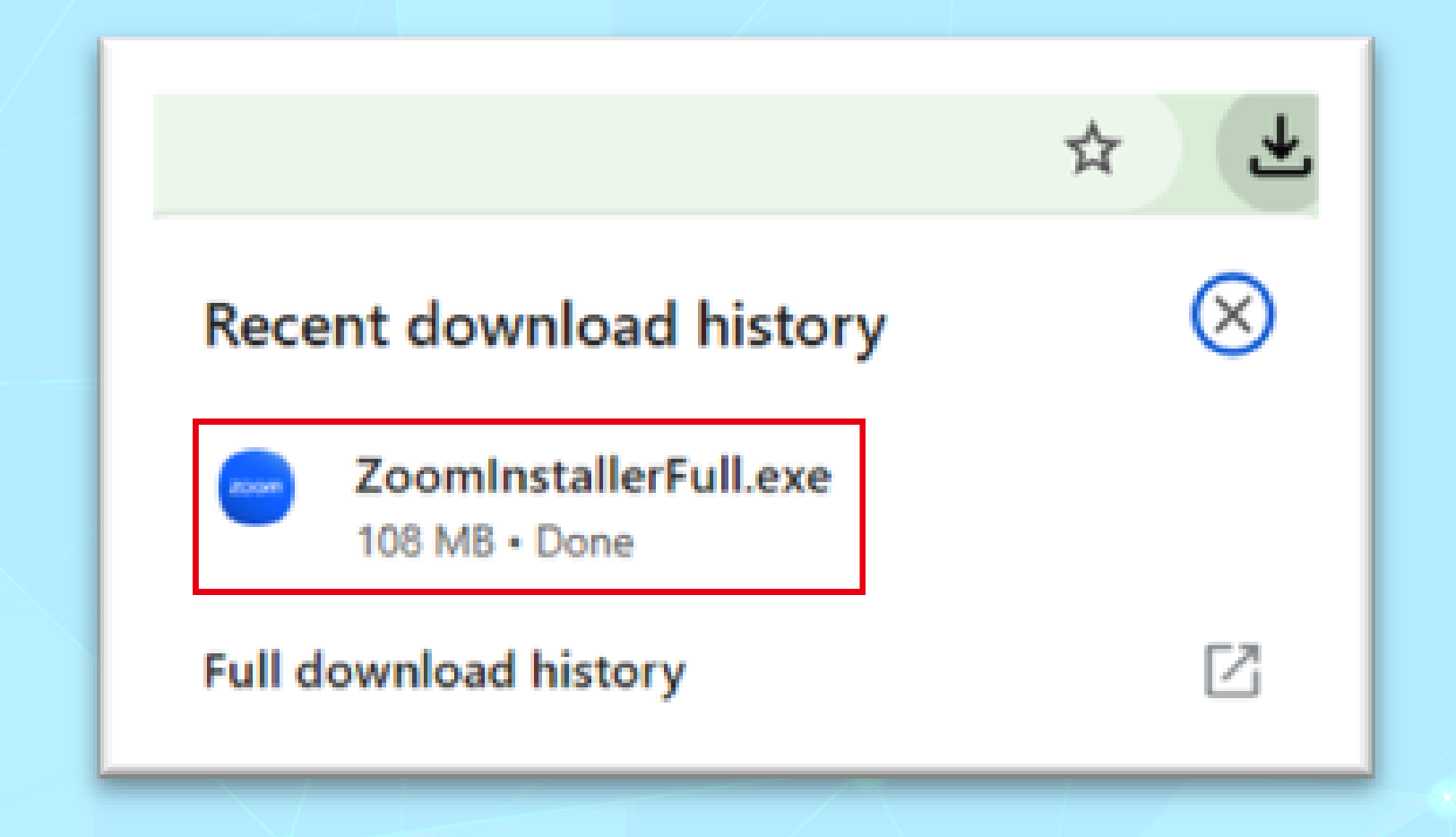

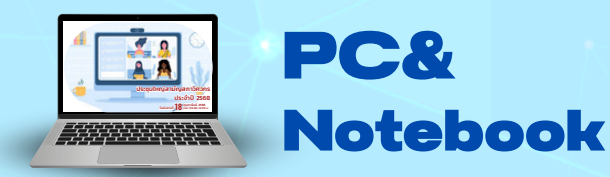

#### ์ประชุมใหญ่สามัญสภาวิศวกร ประจำปี 2568

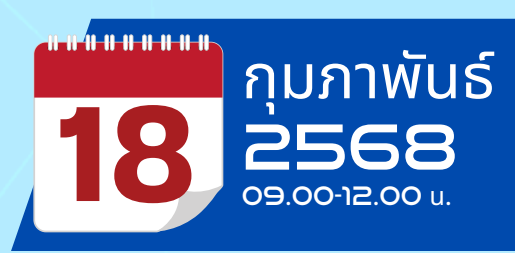

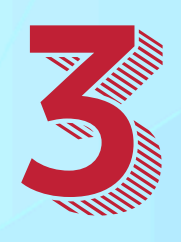

เมื่อโปรแกรมติดตั้งเสร็จ จะมีหน้าต่าง Pop–up ขึ้นมา ให้เลือก Automatically keep Zoom Workplace app up to date แล้วกด Done

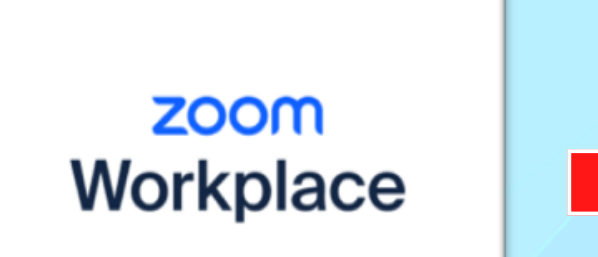

Initialize...

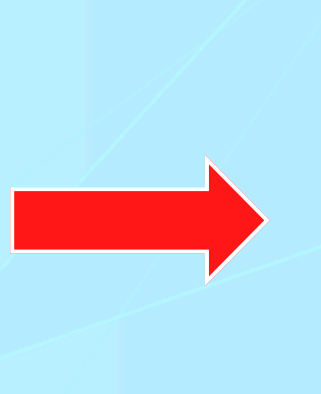

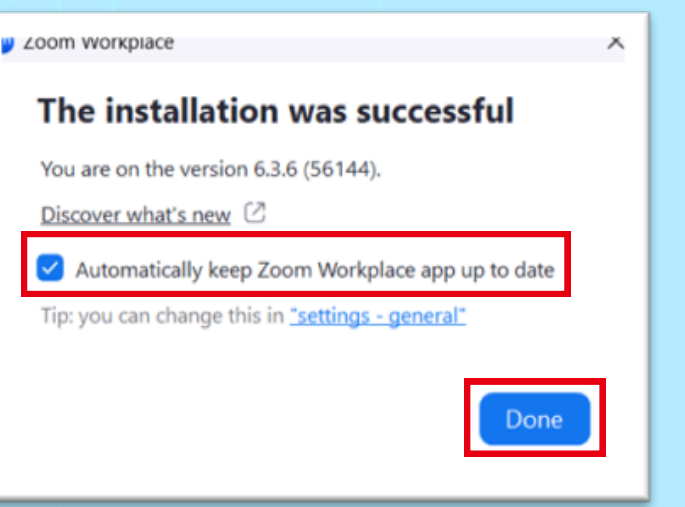

zoom Workplace

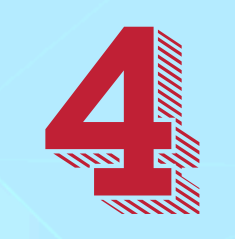

Zoom workplace installer

#### จะขึ้นหน้าจอโปรแกรมพร้อมใช้งาน

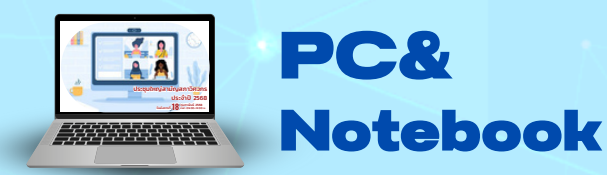

#### ี้ประชุมใหญ่สามัญสภาวิศวกร ประจำปี 2568

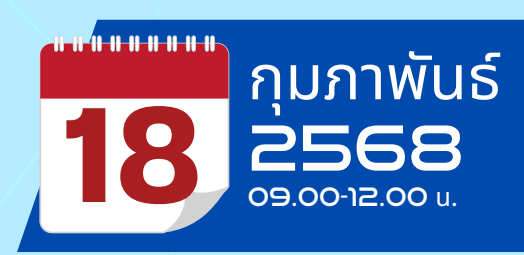

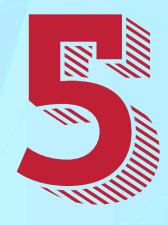

วิธีการเข้าร่วมประชุมใหญ่ ให้เข้าไปตรวจสอบที่ Inbox ใน E-mail ที่ใช้ลงทะเบียน จะมี E-mail จากระบบ Zoom ส่งมาให้ <u>กดปุ๋ม Join</u> เพื่อเข้าร่วมประชุม

| rder conf                       | irmation for                                                         | My Event D Inbox ×                                                                                               |                                                                                                    |                         |        | × | ₽ | Ø |
|---------------------------------|----------------------------------------------------------------------|----------------------------------------------------------------------------------------------------|----------------------------------------------------------------------------------------------------|-------------------------|--------|---|---|---|
| <b>กวิศวกร</b> «noreply<br>me 💌 | -zoomevents@zoom.u                                                   | þ                                                                                                    |                                                                                                    | 12:43 AM (11 hours ago) | ☆      | ٢ | ¢ | 1 |
| Jan<br>23<br>Thu pr             | My Event<br>View on Google<br>When Thu Ja<br>Where https://<br>OyCyt | Calendar<br>in 23, 2025 9am – 1pm (GMT+7)<br>/events.zoom.us/ej/AiELu-bYZyM9O<br>/yfjmtLrzlE1-ghi4w3iMeA6a4Nb2-4 | XyRrjiumWzqsKNgz_Yp3zq85MWv-QpTTYlsiM4LA25<br>tezUr9N_4zw69jp-x7fBpY_bQ_lbacVu-ISn8VA                                 | eSZ7zEMoEd48g-62nFfrTb7 | p7IOku |   |   |   |
|                                 |                                                                      | My Event                                                                                                    | <ul> <li>Jan 23, 2025 9:00 AM - Jan 23, 2025 1:00 PM ICT</li> <li>Organized by สถาวิศวกร</li> <li>1 Ticket</li> </ul> |                         |        |   |   |   |

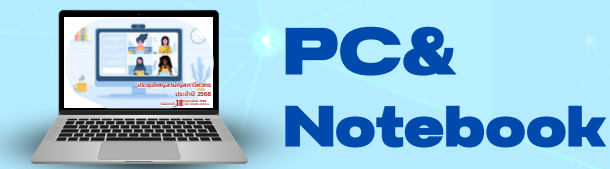

#### ี้ประชุมใหญ่สามัญสภาวิศวกร ประจำปี 2568

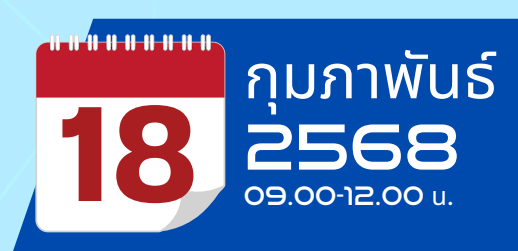

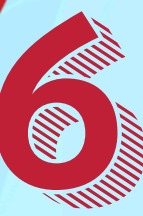

ระบบจะให้ทำการ Authenticate OTP เพื่อยืนยันตัวตนก่อนเข้าห้อง ประชุมใหญ่ ทำได้ดังนี้

- ตรวจสอบ E-mail ให้ถูกต้อง
- กดปุ่ม Send code เพื่อรับ OTP
- ระบบจะส่ง OTP ไปให้ทาง E-mail
- นำเลข OTP มากรอกในหน้า Authenticate
- กด Join event

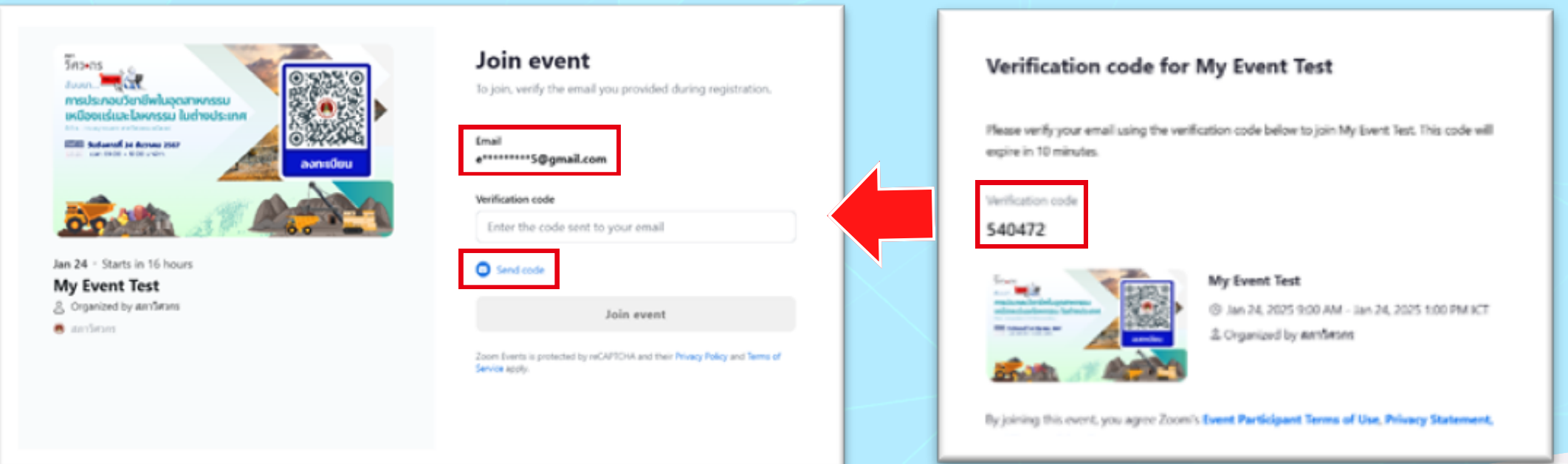

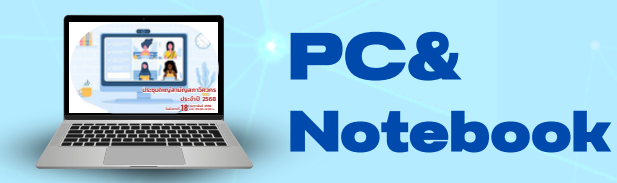

#### ์ประชุมใหญ่สามัญสภาวิศวกร ประจำปี 2568

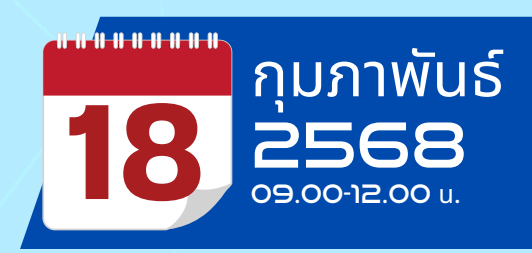

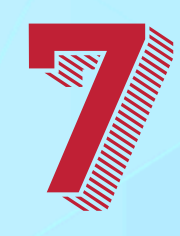

ถ้าเข้ามาถึงหน้านี้แล้ว ถือเป็นการเข้าห้องประชุมเรียบร้อย ผู้เข้าร่วมจะไม่สามารถเปิดกล้องกับไมโครโฟนได้จนกว่าจะได้ สิทธิ์จาก Host

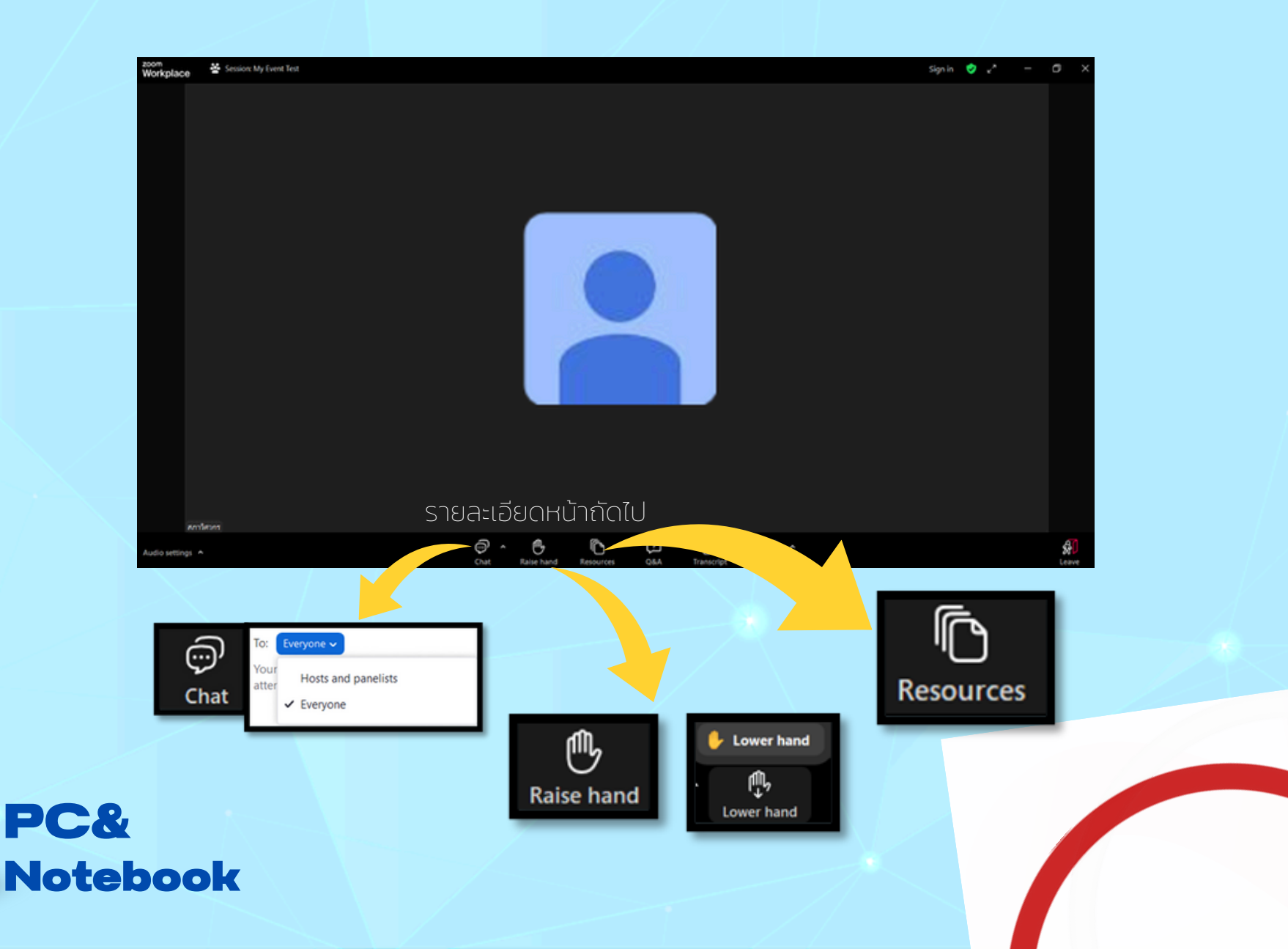

#### ี้ประชุมใหญ่สามัญสภาวิศวกร ประจำปี 2568

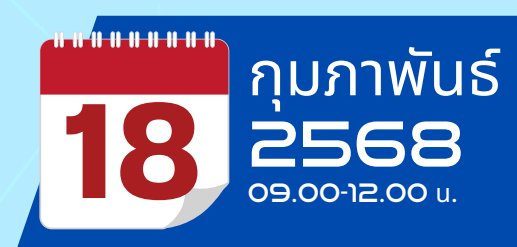

## เครื่องมือจำเป็นต่างๆ ในการใช้งานโปรแกรม Zoom

1. สัญลักษณ์ "ยกมือ (Raise hand)" ใช้เมื่อ ต้องการแสดงความเห็น "Lower hand (นำมือลง)"

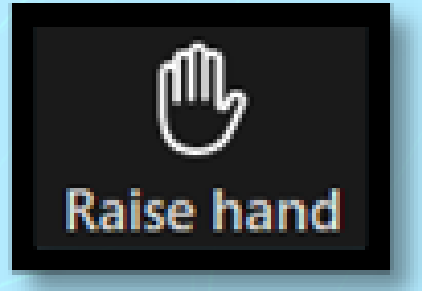

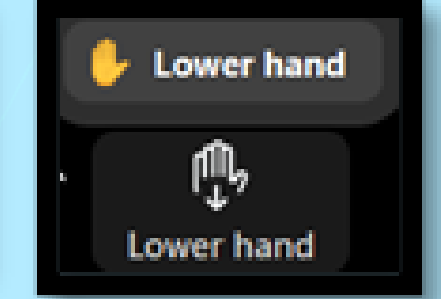

2. การพิมพ์สื่อสารกับ Host และสมาชิกท่านอื่น ในห้องประชุมสามารถเลือกที่จะพิมพ์แชทได้โดย กดที่สัญลักษณ์ Everyone: ทุกคนสามารถ เห็นข้อความได้

PC&

Notebook

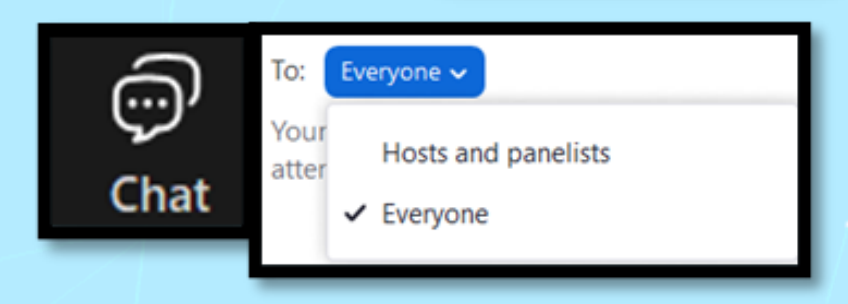

 ปุ่ม Resources จะเป็น Link ต่างๆ ที่ Host สร้างไว้ให้ผู้เข้าร่วมประชุม เช่น เอกสาร ประกอบการประชุม, Link ลงทะเบียนรับ CPD เป็นต้น

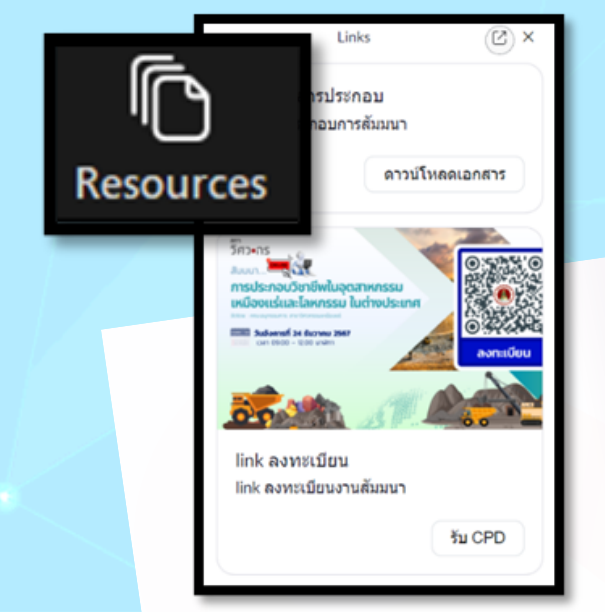